## Anleitung - Lohnbits<sup>®</sup> App Urlaubsantrag erstellen

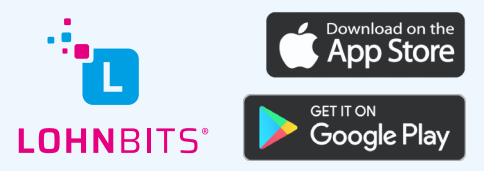

Stand: 17.05.2022

Sie möchten Ihren Urlaubantrag bequem über die Lohnbits<sup>®</sup> App erstellen? Bitte führen Sie dazu folgende Schritte durch.

| App Store       |         | .ıl ≎       | -    |
|-----------------|---------|-------------|------|
| Zu Erledigen    |         |             |      |
| 0 🐖             |         |             |      |
|                 |         |             |      |
|                 |         |             |      |
|                 |         |             |      |
|                 |         |             |      |
|                 | _       | C           |      |
| Start Dokumente | Scanner | Reisekoster | Mehr |

Nachdem Sie sich in die App eingeloggt haben, tippen Sie auf "Mehr".

|    | lenr           |            |   |
|----|----------------|------------|---|
| 2  | A1 Decebeinige | - <u>.</u> | > |
| Ĩ  | Urlaub/Abweser | nheit      | > |
| Ō  | Einmaikennwon  |            | 7 |
| Þ  | Krankmeldung   |            | > |
| \$ | Einstellungen  |            | > |
|    |                |            |   |

Im folgenden Menü bitte "Urlaub/Abwesenheit" auswählen.

| Max         Dia         Max         Dia         Fe         Sa         Fe           25         26         27         28         29         30         1           2         3         4         5         6         7         8           9         10         11         12         13         14         11           16         17         18         19         20         21         2           30         31         1         2         3         4         5 | Kal   | lender   | )   | Anträge | 2   | Budg | jet |
|----------------------------------------------------------------------------------------------------|-------|----------|-----|---------|-----|------|-----|
| 25     26     27     28     29     30     1       2     3     4     5     6     7     8       9     10     11     12     13     14     1       16     17     18     19     20     21     2       23     24     25     26     27     28     2       30     31     1     2     3     4     5                                                                                                    | Mo.   | Di.      | Mi. | Do.     | Fr. | Sa.  | S   |
| 2     3     4     5     6     7     8       9     10     11     12     13     14     1       16     17     18     19     20     21     2       23     24     25     26     27     28     2       30     31     1     2     3     4     5                                                                                                    | 25    | 26       | 27  | 28      | 29  | 30   | 1   |
| 9     10     11     12     13     14     11       16     17     18     19     20     21     2       23     24     25     26     27     28     2       30     31     1     2     3     4     5                                                                                                    | 2     | 3        | 4   | 5       | 6   | 7    | ε   |
| 16         17         18         19         20         21         2           23         24         25         26         27         28         2           30         31         1         2         3         4         5                                                                                                    | 9     | 10       | 11  | 12      | 13  | 14   | 1!  |
| 23     24     25     26     27     28     2       30     31     1     2     3     4     5                                                                                                    | 16    | 17       | 18  | 19      | 20  | 21   | 2   |
| <b>30 31</b> 1 2 3 4 5                                                                                                    | 23    | 24       | 25  | 26      | 27  | 28   | 2   |
| 10 M-1 2022                                                                                                    | 30    | 31       | 1   | 2       | 3   | 4    | Ę   |
| 10. Mai. 2022                                                                                                    | 10. N | 1ai. 202 | 2   |         |     |      |     |

Im nun geöffneten Fenster werden die Abwesenheiten des aktuellen Monats angezeigt. Bitte auf "+ Neue Abwesenheit" tippen.

| 1/2 erster Tag nachmittags     1/2 letzter Tag vormittags     1/2 letzter Tag vormittags      // August August Augus | 0.05 2022                                                                          |
|----------------------------------------------------------------------------------------------------|------------------------------------------------------------------------------------|
| 0.05.2022                                                                                                    | 0.05.2022                                                                          |
|                                                                                                    | <ul> <li>1/2 erster Tag nachmittags</li> <li>1/2 letzter Tag vormittags</li> </ul> |
| 1/2 letzter Tag vormittags  vt  vt  vt  vt  vt  vt  vt  vt  vt  v                                                                                                    | <ul> <li>1/2 letzter Tag vormittags</li> </ul>                                     |
| vrt<br>Irlaub                                                                                                    |                                                                                    |
| /ertretung:                                                                                                    | et:<br>Jrlaub                                                                      |
| lamorly inc                                                                                                    | /ertretung:                                                                        |
| semerkung                                                                                                    | Bemerkung                                                                          |
|                                                                                                    |                                                                                    |
|                                                                                                    |                                                                                    |
| en nei Kung                                                                                                    | Bemerkung                                                                          |

In diesem Fenster können die Daten des Urlaubsantrages erfasst werden.

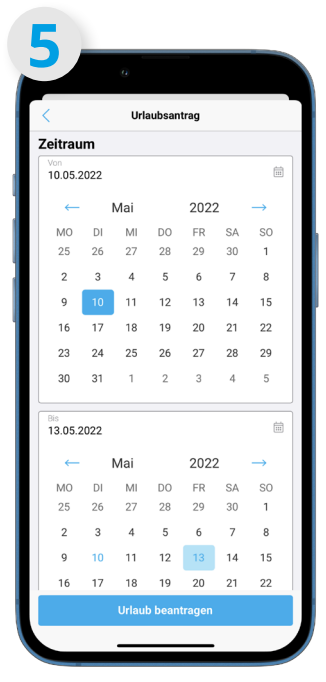

Durch Antippen der Daten wird der Kalender aufgeklappt. Hier bitte den Urlaubszeitraum auswählen. Ein erneutes Tippen auf die Zeile schließt den Kalender wieder.

| Ceitraum                                       |   |
|------------------------------------------------|---|
| Von<br>10.05.2022                              |   |
| Bis<br>13.05.2022                              |   |
| <ul> <li>1/2 erster Tag nachmittags</li> </ul> |   |
| O 1/2 letzter Tag vormittags                   |   |
| Art:<br>Urlaub                                 | > |
| Vertretung:                                    | > |
| Bemerkung                                      |   |
|                                                |   |
|                                                |   |
|                                                |   |

Nun haben Sie noch die

Möglichkeit auszuwählen, ob der erste und/oder der

letzte Urlaubstag nur halbtags

genommen werden soll.

Falls vom Unternehmen

vorgegeben, muss noch eine Vertretung ausgewählt werden.

| 15:50<br>Zurück Vertretung<br>Suchen<br>Apfel, Steve<br>Baum, Josef<br>Baum, Silvia<br>Baumann, Sara<br>Becker, Günther<br>Becker, Günther<br>Becker, Günther<br>Becker, Maria<br>Berg, Michael<br>Berger, Bernd<br>Bose, Michael<br>Bratsch, Hannah<br>Buchhalterin, Jessica                                                                                                    | 7                     |
|----------------------------------------------------------------------------------------------------|-----------------------|
| Vertretung       Q. Suchen       Apfel, Steve       Baum, Josef       Baum, Silvia       Baum, Sara       Becker, Günther       Becker, Günther       Becker, Maria       Berge, Michael       Berge, Michael       Bose, Michael       Bratsch, Hannah       Buchhalterin, Jessica                                                                                                    | 15:50                 |
| Suchen      Apfel, Steve      Baum, Josef      Baum, Sivia      Bauman, Sara      Becker, Günther      Becker, Luca      Becker, Luca      Becker, Maria      Berg, Michael      Berger, Bernd      Bose, Michael      Bratsch, Hannah      Buchhaterin, Jessica      Suchael      Buchhaterin, Jessica      Suchael      Buchhaterin, Jessica      Suchael      Buchhaterin, Jessica      Suchael      Buchhaterin, Jessica      Suchael      Buchhaterin, Jessica      Suchael      Buchhaterin, Jessica      Suchael      Buchhaterin, Jessica      Suchael      Suchael | Zurück Vertretung     |
| Apfel, Steve Baum, Josef Baum, Sivia Baumann, Sara Becker, Günther Becker, Luca Becker, Maria Berg, Michael Berger, Bernd Bose, Michael Bratsch, Hannah Buchhalterin, Jessica                                                                                                    | Q. Suchen             |
| Apfel, Steve         Baum, Josef         Baum, Silvia         Baumann, Sara         Becker, Günther         Becker, Luca         Becker, Maria         Berge, Michael         Berge, Bernd         Bose, Michael         Bratsch, Hannah         Buchhalterin, Jessica                                                                                                    | ×                     |
| Baum, Josef<br>Baum, Sivia<br>Baumann, Sara<br>Becker, Günther<br>Becker, Luca<br>Becker, Maria<br>Berge, Maria<br>Berge, Bernd<br>Bose, Michael<br>Bratsch, Hannah<br>Buchhalterin, Jessica                                                                                                    | Apfel, Steve          |
| Baum, Silvia<br>Baumann, Sara<br>Becker, Günther<br>Becker, Luca<br>Becker, Maria<br>Berg, Michael<br>Berger, Bernd<br>Bose, Michael<br>Bratsch, Hannah<br>Buchhalterin, Jessica                                                                                                    | Baum, Josef           |
| Baumann, Sara<br>Becker, Gunther<br>Becker, Luca<br>Becker, Maria<br>Berg, Michael<br>Berger, Bernd<br>Bose, Michael<br>Bratsch, Hannah<br>Buchhalterin, Jessica                                                                                                    | Baum, Silvia          |
| Becker, Günther<br>Becker, Luca<br>Becker, Maria<br>Berg, Michael<br>Berger, Bernd<br>Bose, Michael<br>Bratsch, Hannah<br>Buchhalterin, Jessica                                                                                                    | Baumann, Sara         |
| Becker, Luca<br>Becker, Maria<br>Berge, Michael<br>Berger, Bernd<br>Bose, Michael<br>Bratsch, Hannah<br>Buchhalterin, Jessica                                                                                                    | Becker, Günther       |
| Becker, Maria<br>Berg, Michael<br>Berger, Bernd<br>Bose, Michael<br>Bratsch, Hannah<br>Buchhalterin, Jessica                                                                                                    | Becker, Luca          |
| Berg, Michael<br>Berger, Bernd<br>Bose, Michael<br>Bratsch, Hannah<br>Buchhalterin, Jessica                                                                                                    | Becker, Maria         |
| Berger, Bernd<br>Bose, Michael<br>Bratsch, Hannah<br>Buchhalterin, Jessica                                                                                                    | Berg, Michael         |
| Bose, Michael<br>Bratsch, Hannah<br>Buchhalterin, Jessica                                                                                                    | Berger, Bernd         |
| Bratsch, Hannah<br>Buchhalterin, Jessica                                                                                                    | Bose, Michael         |
| Buchhalterin, Jessica                                                                                                    | Bratsch, Hannah       |
|                                                                                                    | Buchhalterin, Jessica |
| Clever, Jan                                                                                                    | Clever, Jan           |

| Xeitraum  Yee 10.05.2022  11.005.2022  13.05.2022  14.012 etzter Tag nachmittags  11/2 letzter Tag vormittags  Art Utlaub  Art Vitaub  Bemerkung  | <                         | Urlaubsantrag            |   |
|----------------------------------------------------------------------------------------------------|---------------------------|--------------------------|---|
| Vien 10.05.2022                                                                                                    | eitraum                   | 1                        |   |
| In a 05 2022       1/2 erster Tag nachmittags       1/2 letzter Tag vormittags       Virlaub       Strendmarg       Apfel, Steve       Bernerkung | Von<br>10.05.202          | 22                       | Ē |
| 1/2 erster Tag nachmittags     1/2 letzter Tag vormittags  Art Utaub  Wertenland Apfel, Steve Bemerkung                                           | Bis<br>13.05.202          | 22                       | Ē |
| O 1/2 letzter Tag vormittags Art: Utaub Wethetung Apfel, Steve Bemerkung                                                                          | 0 1/                      | 2 erster Tag nachmittags |   |
| Art 21<br>Urfaub 22<br>Weineung 23<br>Apfel, Steve 23<br>Bemerkung                                                                                | 0 1/                      | 2 letzter Tag vormittags |   |
| Verberung Apfel, Steve S                                                                                                    | Art:<br>Urlaub            |                          | 3 |
| Bemerkung                                                                                                    | Vertretung:<br>Apfel, Ste | ve                       | ; |
|                                                                                                    | Bemerku                   | ng                       |   |
|                                                                                                    |                           |                          |   |
|                                                                                                    |                           |                          |   |
|                                                                                                    |                           |                          |   |
|                                                                                                    |                           |                          |   |

Nun sind alle nötigen Angaben erfasst. Durch Tippen auf "Urlaub beantragen" senden Sie Ihren Antrag ab und die Personalabteilung bekommt eine Anfrage.

 No. 18 at
 Atriage
 Budget

 Value
 Atriage
 Budget

 Keineder
 Atriage
 Budget

 Mai
 OC
 Fit
 Sa
 Sa

 Z
 Z
 Z
 Z
 Z
 Z
 Z
 Z
 Z
 Z
 Z
 Z
 Z
 Z
 Z
 Z
 Z
 Z
 Z
 Z
 Z
 Z
 Z
 Z
 Z
 Z
 Z
 Z
 Z
 Z
 Z
 Z
 Z
 Z
 Z
 Z
 Z
 Z
 Z
 Z
 Z
 Z
 Z
 Z
 Z
 Z
 Z
 Z
 Z
 Z
 Z
 Z
 Z
 Z
 Z
 Z
 Z
 Z
 Z
 Z
 Z
 Z
 Z
 Z
 Z
 Z
 Z
 Z
 Z
 Z
 Z
 Z
 Z
 Z
 Z
 Z
 Z
 Z
 Z
 Z
 Z
 Z
 Z
 Z
 Z
 Z
 Z
 Z
 Z
 Z
 Z
 Z
 Z
 Z
 <thZ</th>
 Z
 Z

Ihr beantragter Urlaub ist nun in der Kalenderansicht einsehbar. Durch Tippen auf einen der Tage wird unter dem Kalender der Status des Antrages sowie der Gesamtzeitraum angezeigt.

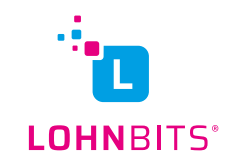

Durch Tippen auf "Vertretung" gelangen Sie zur Auswahlliste der möglichen Vertretungen. Bitte wählen Sie einen Namen aus.